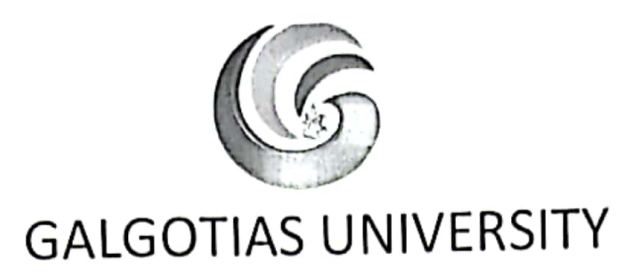

Dated: 20/04/2021

### NOTIFICATION

# Trial of Online Proctored Examination of Semester IV, VI, VIII and X - May 2021

With reference to Notification dated 13/04/2021 regarding conduct of ETE of Semester IV, VI, VIII& X through online proctored mode. It is informed that trial for online proctored examination will be done on 23 & 24 April 2021 and 26 & 27 of April 2021 in two phases. The detailed schedule appended for your reference.

It is mandatory for all the students to appear for both the phases of trial of online proctored examination. Student failing to attempt either or both the phase shall not be allowed to appear for End Term Examination May 2021.

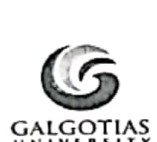

# GALGOTIAS UNIVERSITY Uttar Pradesh

### ONLINE MOCK TEST SEMESTER IV, VI, VIII & X

| School & Semester               | Date Phase I | Date Phase II | Timing               |
|---------------------------------|--------------|---------------|----------------------|
|                                 |              |               |                      |
| GP (All Programs) Sem IV & VI   | 23-04-2021   | 26-04-2021    | 10.00 am to 10.30 am |
|                                 |              |               |                      |
| SOAG (All Programs) Sem IV & VI | 23-04-2021   | 26-04-2021    | 10.00 am to 10.30 am |
|                                 |              |               |                      |
| SBAS (All Programs) Sem IV & VI | 23-04-2021   | 26-04-2021    | 10.00 am to 10.30 am |
|                                 |              |               |                      |
| SBBS (All Programs) Sem IV & VI | 23-04-2021   | 26-04-2021    | 10.00 am to 10.30 am |
| SCRH (All Programs) Sem IV      | 23-04-2021   | 26-04-2021    | 10.00 am to 10.30 am |
| SOB (All Programs) Sem IV       | 23-04-2021   | 26-04-2021    | 11.30 am to 12.00 pm |
| SOD (All Programs) Sem IV       | 23-04-2021   | 26-04-2021    | 11.30 am to 12.00 pm |
| SOE (All Programs) Sem IV       | 23-04-2021   | 26-04-2021    | 11.30 am to 12.00 pm |
|                                 |              |               |                      |
| SFC (All Programs) Sem IV & VI  | 23-04-2021   | 26-04-2021    | 11.30 am to 12.00 pm |

|                                     |            | 1          |                      |
|-------------------------------------|------------|------------|----------------------|
| SOH (All Programs) Sem IV & VI      | 23-04-2021 | 26-04-2021 | 01.00 pm to 01.30 pm |
|                                     |            |            | of 00 mm to 01 70 mm |
| SLE (All Programs) SEM IV & VI      | 23-04-2021 | 26-04-2021 | 01.00 pm to 01.30 pm |
| SOL (All Programs) SEM IV ,VI, VIII |            | 20 04 2021 | 01 00 pm to 01 20 pm |
| & X                                 | 23-04-2021 | 26-04-2021 | 01.00 pm to 01.30 pm |
| SMCS (All Programs) Som IV & VI     | 23-04-2021 | 25-04-2021 | 01.00 pm to 01.30 pm |
| Sivies (All Programs) Sentiv & Vi   | 23-04-2021 | 20-04-2021 |                      |
| SMAS (All Programs) SEM IV ,VI &    | 23-04-2021 | 26-04-2021 | 02.30 pm to 03.00 pm |
|                                     | 23-04-2021 | 20.04.2021 |                      |
| SOME (All Programs) Sem IV & VI     | 23-04-2021 | 26-04-2021 | 02.30 pm to 03.00 pm |
| SCSE (All Programs) Sem IV, VI & X  | 23-04-2021 | 26-04-2021 | 02.30 pm to 03.00 pm |
|                                     |            |            |                      |
| SOB (All Programs) Sem VI & X       | 23-04-2021 | 26-04-2021 | 04.00 pm to 04.30 pm |
| SEECE (All Programs) Sem IV, VI &   |            |            |                      |
| x                                   | 23-04-2021 | 26-04-2021 | 04.00 pm to 04.30 pm |
| SCSE (All Programs) Sem IV          | 24-04-2021 | 27-04-2021 | 10.00 am to 10.30 am |
| SCSE (All Programs) Sem VI          | 24-04-2021 | 27-04-2021 | 11.30 am to 12.00 pm |
| SCSE (All Programs) Sem X SON       |            |            |                      |
| Sem IV, VI & VIII                   | 24-04-2021 | 27-04-2021 | 11.30 am to 12.00 pm |

NOTE : Students are required to enable camera on their system and ensure uninterrupted power

supply & internet facility.

This is notified with the approval of competent authority of the University.

Black Joyler Control

L

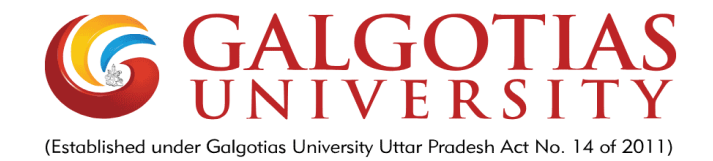

## Step by Step Guide for Online Proctored Exam

Proctoring configured on LMS:

- Step1. Exam is compatible with any device (mobile or laptop) using chrome or any browser version using link: <u>https://lms.galgotiasuniversity.edu.in</u>
- Step2. Exam will not start until an oath statement to be ticked against any malpractice cheating/plagrisim happens then exam will be liable to be cancelled.
- Step3. Exam will only be active in one device. Other device will not work at the time of exam. That means multi concurrent session and devices are prohibited.
- Step4. At the time of camera picture verification, student have to show his/ her Id card or admit card with photograph. A photo will be captured at the same time for later verification.
- Step5. Student can see a live camera feeding and capturing is going on and system will capture a random picture.
- Step6. Student should not close the exam browser otherwise his/her exam will stop automatically.

| → C                          | ty.edu.in/course/view.php?id=27499#section-9                  |                    |          |           | ☆ 윩              |
|------------------------------|---------------------------------------------------------------|--------------------|----------|-----------|------------------|
| G GALGERTIAS LMS             |                                                               |                    |          | A A       | nurag Singh SCSE |
| STUC                         | Student Center<br>Dashboard / Courses / GU LMS / STUC         |                    |          |           | ٥.               |
| Competencies                 |                                                               |                    |          | Quickmail | + <b>o</b>       |
| I Grades                     | 🕂 📭 Announcements 🖋                                           | Edit 👻 🛔           | Ealt     |           |                  |
| 孢 Dashboard                  | +                                                             | Add an activity or | resource |           |                  |
| Site home                    | SCSE-School of Computing Science                              | <i>i</i>           | Edit 💌   |           |                  |
| 🗎 Calendar                   | Restricted Not available unless: Your ID number contains SCSE | 5                  | Luit     |           |                  |
| Private files                | 🕂 🤳 Extra-Curricular Activities 🖋                             | Edit 👻 🛔           |          |           |                  |
| S My courses                 | Hidden from students                                          | Edit 👻 🛔           |          |           |                  |
| SHCB                         | Hidden from students                                          |                    | ÷        |           |                  |
| Step by Step Guidocx \land 🗖 | Notification - highpdf                                        | •                  |          |           | Show a           |

| 🗑 📶 🖲 LMS-1: OBE Assessment 🗙 🕂                                                                                   |                                                                                                    |        |         | -           | ٥                | ×   |  |
|----------------------------------------------------------------------------------------------------|----------------------------------------------------------------------------------------------------|--------|---------|-------------|------------------|-----|--|
| $\leftarrow$ $\rightarrow$ C $$ https://lms.galgotiasuniversity.edu.in/mod/qu                                     | iz/view.php?id=157627                                                                                                    | D 7    | ò       | ć= 🕀        |                  |     |  |
|                                                                                                    |                                                                                                    | J      | Pro     | oct1 proct1 |                  | • ^ |  |
|                                                                                                    |                                                                                                    |        |         |             |                  |     |  |
| OBE Assessment                                                                                                    |                                                                                                    |        |         |             |                  | 1   |  |
|                                                                                                    | Attempts allowed: 1                                                                                                    |        |         |             |                  |     |  |
| Attention! It is prohibited to change device while attempting this quiz. I will be blocked. Do not close the brow | lease note that after beginning of quiz attempt any connections to this quiz using other o<br>ser window until the end of attempt, otherwise you will not be able to complete this quiz. | ompute | rs, dev | ices and b  | rowsers          |     |  |
| т                                                                                                    | nis quiz opened at Tuesday, 20 April 2021, 12:22 PM                                                                                                    |        |         |             |                  |     |  |
| Tł                                                                                                    | This quiz will close on Tuesday, 20 April 2021, 3:00 PM.                                                                                                    |        |         |             |                  |     |  |
| To continue with this quiz attempt you m                                                                          | ust open your webcam, and it will take some of your pictures randomly during the c                                                                                                    | ļuiz.  |         |             |                  |     |  |
|                                                                                                    | Time limit: 30 mins                                                                                                    |        |         |             |                  |     |  |
|                                                                                                    | Attempt quiz now                                                                                                    |        |         |             |                  |     |  |
|                                                                                                    |                                                                                                    |        |         |             |                  |     |  |
| - Announcements                                                                                                   | p to 🕈                                                                                                    |        | Ar      | nounceme    | ent 🛏            | 1   |  |
|                                                                                                    | 0 🖬 🖸 🧕 🖬 💼                                                                                                    | \ê∎    | (¢⊅)    | ENG 20-     | 12:37<br>04-2021 | -   |  |

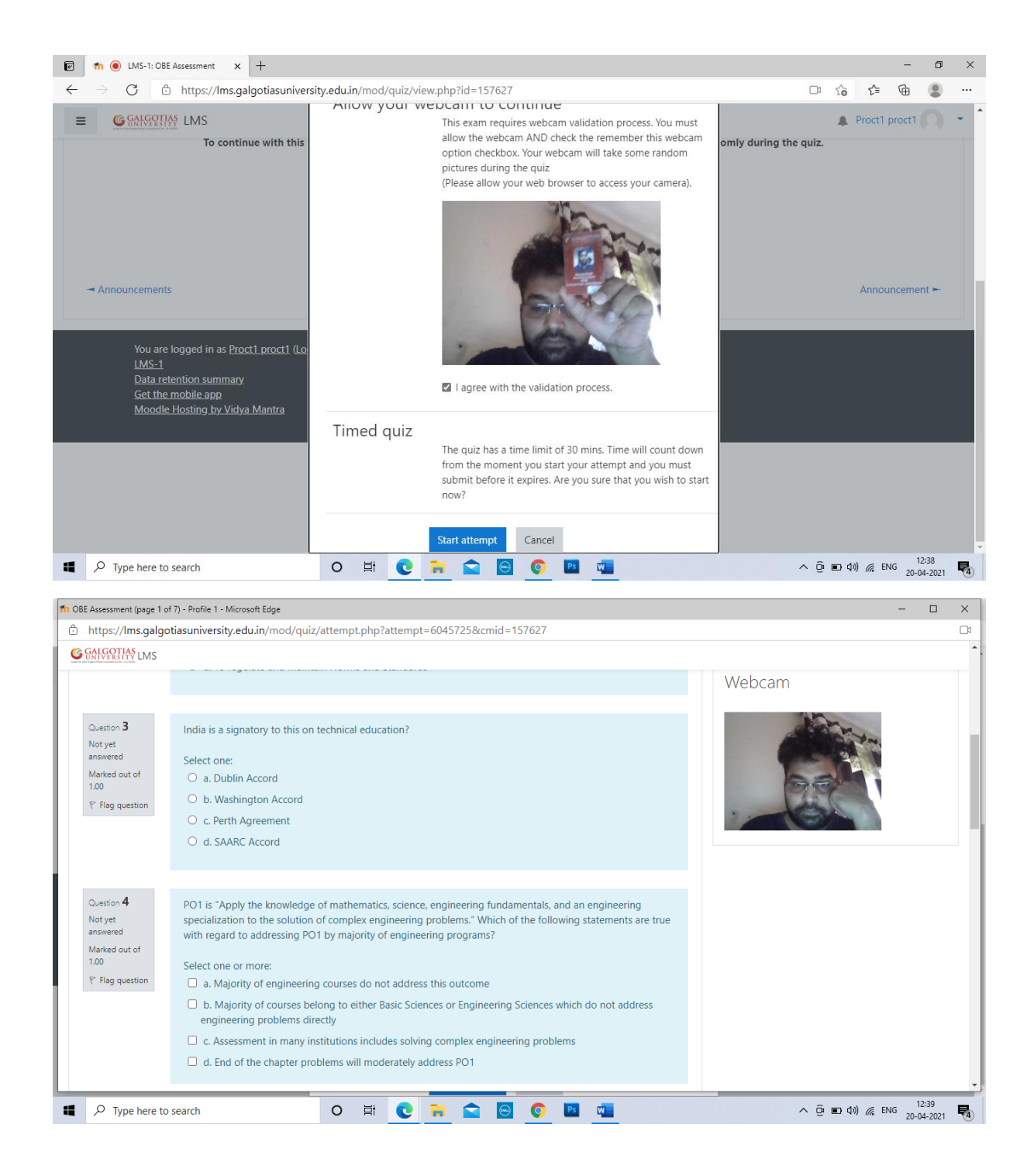

| https://lms.galgotiasuniversity.edu.in/mod/quiz/                                                                                                    | summary.php?attempt=6045725&cmid=157627                                                                                                    |                        |
|----------------------------------------------------------------------------------------------------|----------------------------------------------------------------------------------------------------|------------------------|
| GALGERTIAS LMS                                                                                                    |                                                                                                    | <b>^</b>               |
| 55                                                                                                    | Not yet answered                                                                                                    |                        |
| 56                                                                                                    | Not yet answered                                                                                                    |                        |
| 57                                                                                                    | Not yet answered                                                                                                    |                        |
| 58                                                                                                    | Not yet answered                                                                                                    |                        |
| 59                                                                                                    | Not yet answered                                                                                                    |                        |
| 60                                                                                                    | Not yet answered                                                                                                    |                        |
| 61                                                                                                    | Not yet answered                                                                                                    |                        |
|                                                                                                    | Return to attempt                                                                                                    |                        |
|                                                                                                    | Time left <b>0:29:09</b>                                                                                                    |                        |
| TL'                                                                                                    |                                                                                                    |                        |
| i nis attempt must                                                                                                    | be submitted by Tuesday, 20 April 2021, 1:08 PM.                                                                                                    |                        |
|                                                                                                    | Submit all and finish                                                                                                    |                        |
|                                                                                                    |                                                                                                    |                        |
|                                                                                                    |                                                                                                    |                        |
| Moodle Hosting by viaya Mantra                                                                                                    |                                                                                                    |                        |
|                                                                                                    |                                                                                                    | → (2) = 4) < 50 (12:39 |
| > Type here to search                                                                                                    |                                                                                                    | 20-04-2021             |
|                                                                                                    |                                                                                                    |                        |
| n OBE Assessment: Attempt summary - Profile 1 - Microsoft Edge                                                                                                    |                                                                                                    | – o ×                  |
| OBE Assessment: Attempt summary - Profile 1 - Microsoft Edge     https://lms.galgotiasuniversity.edu.in/mod/quiz/                                                                                                    | summary.php?attempt=6045725&cmid=157627                                                                                                    | - 0 X                  |
| OBE Assessment: Attempt summary - Profile 1 - Microsoft Edge     thtps://lms.galgotiasuniversity.edu.in/mod/quiz/     GANGORIAN LMS                                                                                                    | summary.php?attempt=6045725&cmid=157627                                                                                                    | - o ×                  |
| OBE Assessment: Attempt summary - Profile 1 - Microsoft Edge     thtps://Ims.galgotiasuniversity.edu.in/mod/quiz/     GONGRIVAY LMS     55                                                                                                    | summary.php?attempt=6045725&cmid=157627<br>Not yet answered                                                                                                    | - o ×                  |
| OBE Assessment: Attempt summary - Profile 1 - Microsoft Edge     thtps://lms.galgotiasuniversity.edu.in/mod/quiz/     Gottegrify LMS     55     56                                                                                                    | summary.php?attempt=6045725&cmid=157627<br>Not yet answered<br>Not yet answered                                                                                                    | - o ×                  |
| COBE Assessment: Attempt summary - Profile 1 - Microsoft Edge  Thttps://lms.galgotiasuniversity.edu.in/mod/quiz/  Comparison - Soft - Soft - | summary.php?attempt=6045725&cmid=157627 Not yet answered Not yet answered Not yet answered                                                                                                    | - o ×                  |
| OBE Assessment: Attempt summary - Profile 1 - Microsoft Edge     https://lms.galgotiasuniversity.edu.in/mod/quiz/     Gottegtive LMS     55     56     57     58                                                                                                    | summary.php?attempt=6045725&cmid=157627 Not yet answered Not yet answered Not yet answered Not yet answered Not yet answered                                                                                                    | - o ×                  |
| CDEE Assessment: Attempt summary - Profile 1 - Microsoft Edge  Thttps://Ims.galgotiasuniversity.edu.in/mod/quiz/  S5 56 57 58 59 59                                                                                                    | Summary.php?attempt=6045725&cmid=157627 Not yet answered Not yet answered Not yet answered Not yet answered Not yet answered Not yet answered Not yet answered                                                                                                    | - a ×                  |
| OBE Assessment: Attempt summary - Profile 1 - Microsoft Edge     https://lms.galgotiasuniversity.edu.in/mod/quiz/     GRMSQTMY_LMS     55     56     57     58     59     60                                                                                                    | summary.php?attempt=6045725&cmid=157627 Not yet answered Not yet answered Not yet answered Not yet answered Not yet answered Not yet answered Not yet answered                                                                                                    | - o ×                  |
| CBE Assessment: Attempt summary - Profile 1 - Microsoft Edge  Thttps://Ims.galgotiasuniversity.edu.in/mod/quiz/  S5 S6 S7 S8 S9 60 61 61                                                                                                    | summary.php?attempt=6045725&cmid=157627 Not yet answered Not yet answered  | - a ×                  |
| OBE Assessment: Attempt summary - Profile 1 - Microsoft Edge     https://lms.galgotiasuniversity.edu.in/mod/quiz/     Generative LMS     55     56     57     58     59     60     61                                                                                                    | summary.php?attempt=6045725&cmid=157627 Not yet answered Not yet answered Not yet answered Not yet answered Not yet answered Not yet answered Not yet answered Not yet answered Not yet answered                                                                                                    | - o ×                  |
| OBE Assessment: Attempt summary - Profile 1 - Microsoft Edge     https://lms.galgotiasuniversity.edu.in/mod/quiz/     GANAQUIAY     S5     S6     S7     S8     S9     60     61                                                                                                    | summary.php?attempt=6045725&cmid=157627 Not yet answered Not yet answered Not yet answered Not yet answered Not yet answered Not yet answered Not yet answered Not yet answered On of yet answered On of ye |                        |
| CORE Assessment: Attempt summary - Profile 1 - Microsoft Edge  C https://lms.galgotiasuniversity.edu.in/mod/quiz/  C GNHQUIM LMS  55 56 57 58 59 60 61 61                                                                                                    | summary.php?attempt=6045725&cmid=157627 Not yet answered Not yet answered Not yet answered Not yet answered Not yet answered Not yet answered Not yet answered Not yet answered Not yet answered Not yet answered I Once you submit, you will no longer be able to change your answers for this attempt.                                                                                                    | - o ×                  |
| OBE Assessment: Attempt summary - Profile 1 - Microsoft Edge     https://lms.galgotiasuniversity.edu.in/mod/quiz/     S5     56     57     58     59     60     61     This attempt must                                                                                                    | summary.php?attempt=6045725&cmid=157627 Not yet answered Not yet answered Not yet answered Not yet answered Not yet answered Not yet answered Not yet answered Not yet answered Confirmation × Return to attem Time left 0:28:5 be submit all and finish Cancel                                                                                                    |                        |
| OBE Assessment: Attempt summary - Profile 1 - Microsoft Edge     https://lms.galgotiasuniversity.edu.in/mod/quiz/     S5     S6     S7     S8     S9     60     61     This attempt must                                                                                                    | summary.php?attempt=6045725&cmid=157627 Not yet answered Not yet answered Not yet answered Not yet answered Not yet answered Not yet answered Not yet answered Confirmation Return to attem Time left 0:28:5 Submit all and finish Cancel Submit all and finish                                                                                                    |                        |
| OBE Assessment: Attempt summary - Profile 1 - Microsoft Edge     Thitps://Ims.galgotiasuniversity.edu.in/mod/quiz/     Soft Soft Soft Soft Soft Soft Soft S                                                                                                    | Summary.php?attempt=6045725&cmid=157627 Not yet answered Not yet answered Not yet answered Not yet answered Not yet answered Not yet answered Confirmation Return to attem Conce you submit, you will no longer be able to change your answers for this attempt. Submit all and finish Cancel Submit all and finish                                                                                                    |                        |
| CORE Assessment: Attempt summary - Profile 1 - Microsoft Edge  Thitps://Ims.galgotiasuniversity.edu.in/mod/quiz/  S5 56 57 58 59 60 61 61 This attempt must                                                                                                    | Summary.php?attempt=6045725&cmid=157627  Not yet answered  Not yet answered  Not yet answered  Not yet answered  Not yet answered  Not yet answered  Not yet answered  Not yet answered  Not yet answered  Confirmation ×  Return to attem Once you submit, you will no longer be able to change your answers for this able to change your answers for this able to change your answers for t |                        |
| OBE Assessment: Attempt summary - Profile 1 - Microsoft Edge     https://lms.galgotiasuniversity.edu.in/mod/quiz/     GAMAQUIAN LMS     55     56     57     58     59     60     61     This attempt must     Moodle Hosting by Vidya Mantra                                                                                                    | Summary.php?attempt=6045725&cmid=157627 Not yet answered Not yet answered Not yet answered Not yet answered Not yet answered Not yet answered Not yet answered Confirmation Return to attem Time left 0:28:5 Submit all and finish Cancel                                                                                                    |                        |

## **Mobile based examination**

For smart phone mobile device-based exam students has to use mobile browser rather than app.

Step1. For mobile phone-based exam students has to allow permission for browser to use camera and other permissions to be used in exam, without this exam will not start.

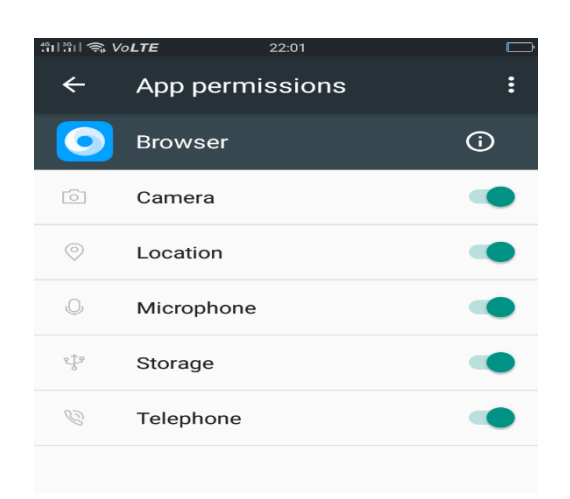

Step2. Student has to login in lms using mobile browser using url: <u>https://lms.galgotiasuniversity.edu.in</u>

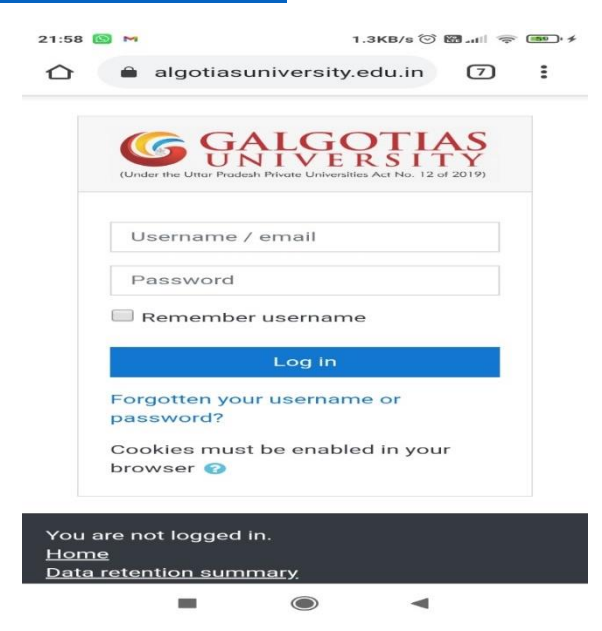

Step3. Student has to click on course in which exam is scheduled

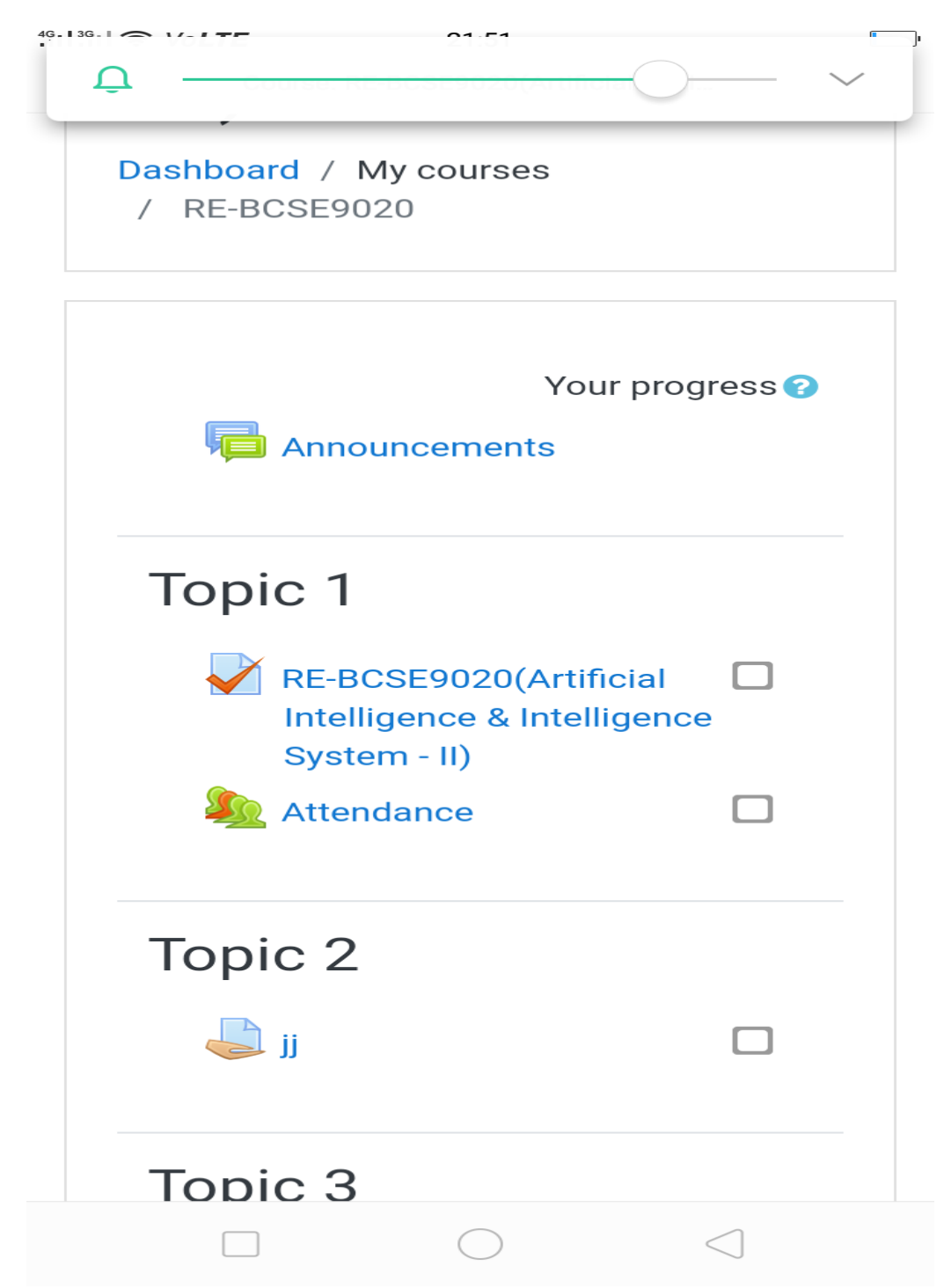

Step4. Student has to ticket all the instructions before starting the exam and do identityvalidation check

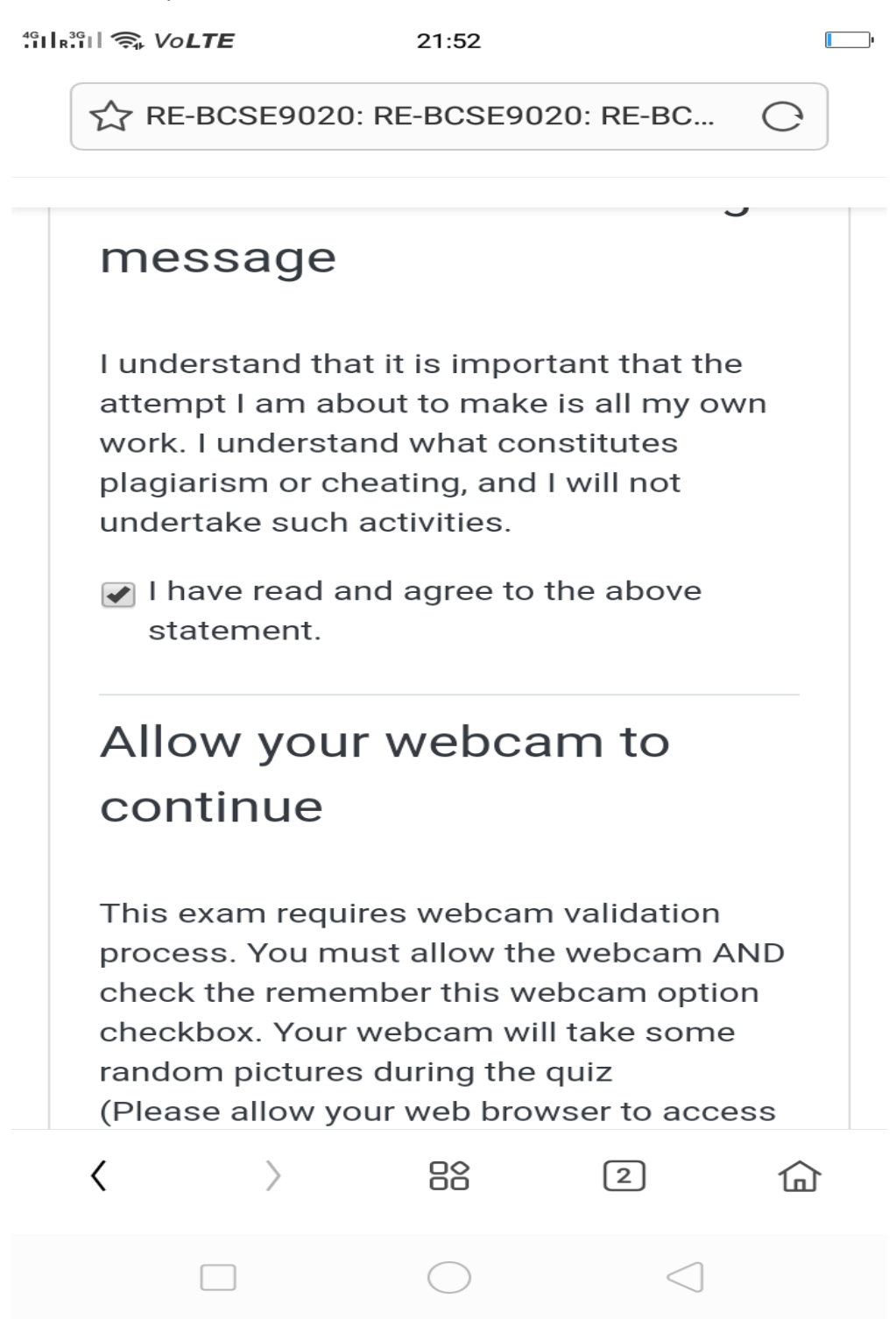

Step5. Webcam validation with id card

491 391 🧙 Vo**LTE** 

RE-BCSE9020: RE-BCSE9020: RE-BC...

21:57

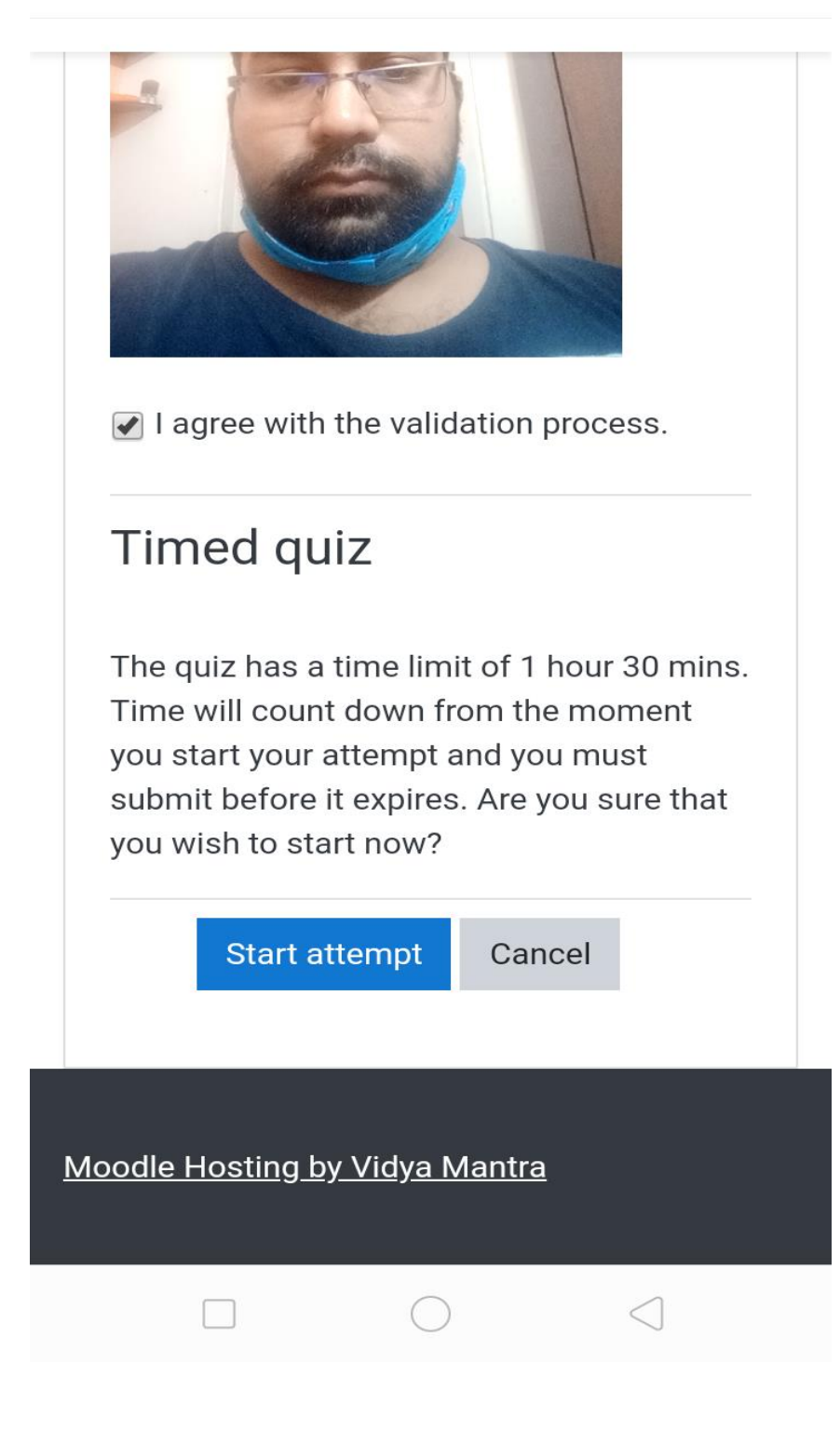

RE-BCSE9020: RE-BCSE9020: RE-BC...

This exam requires webcam validation process. You must allow the webcam AND check the remember this webcam option checkbox. Your webcam will take some random pictures during the quiz (Please allow your web browser to access your camera).

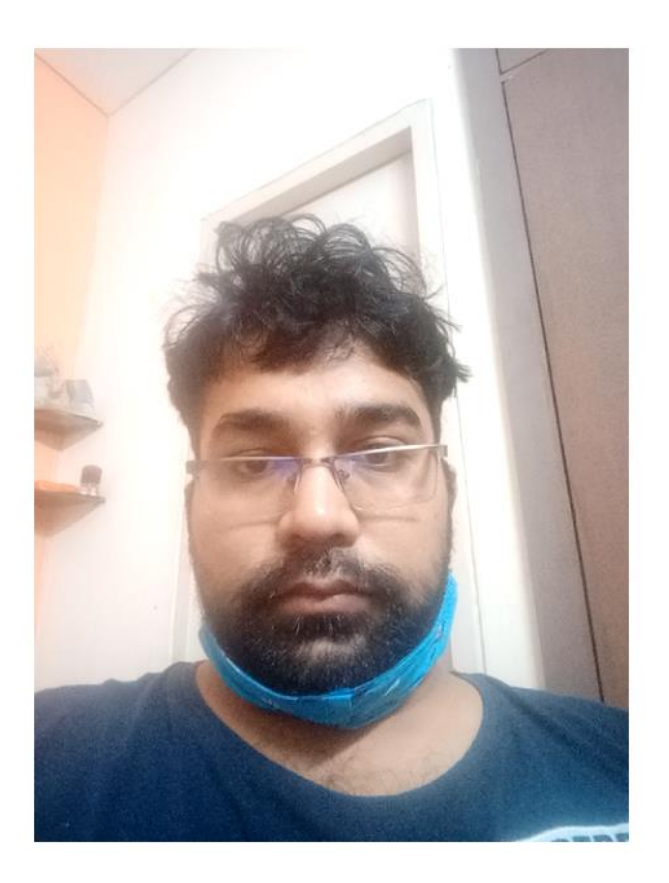

✓ I agree with the validation process.

#### Step6. Starting the exam

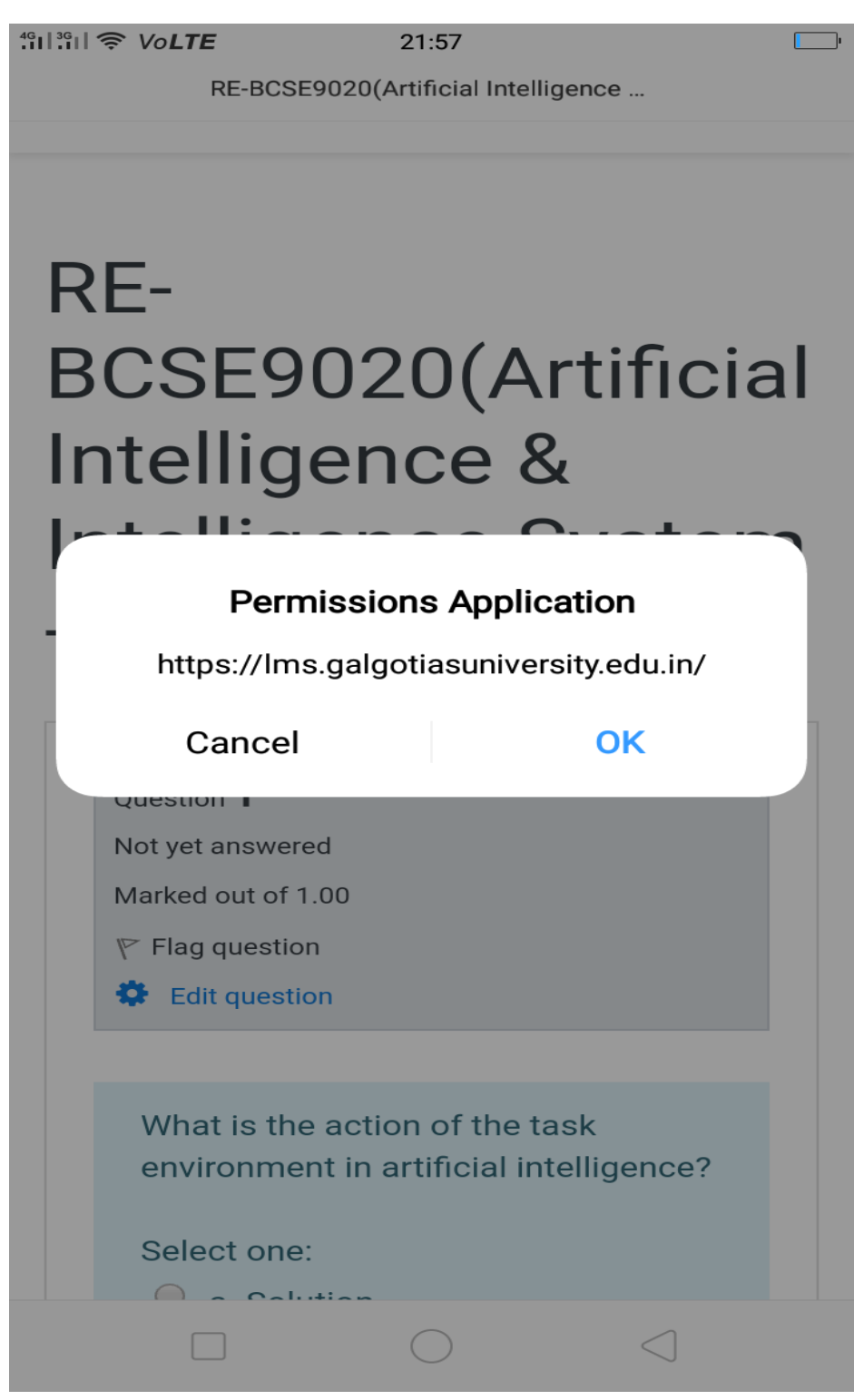

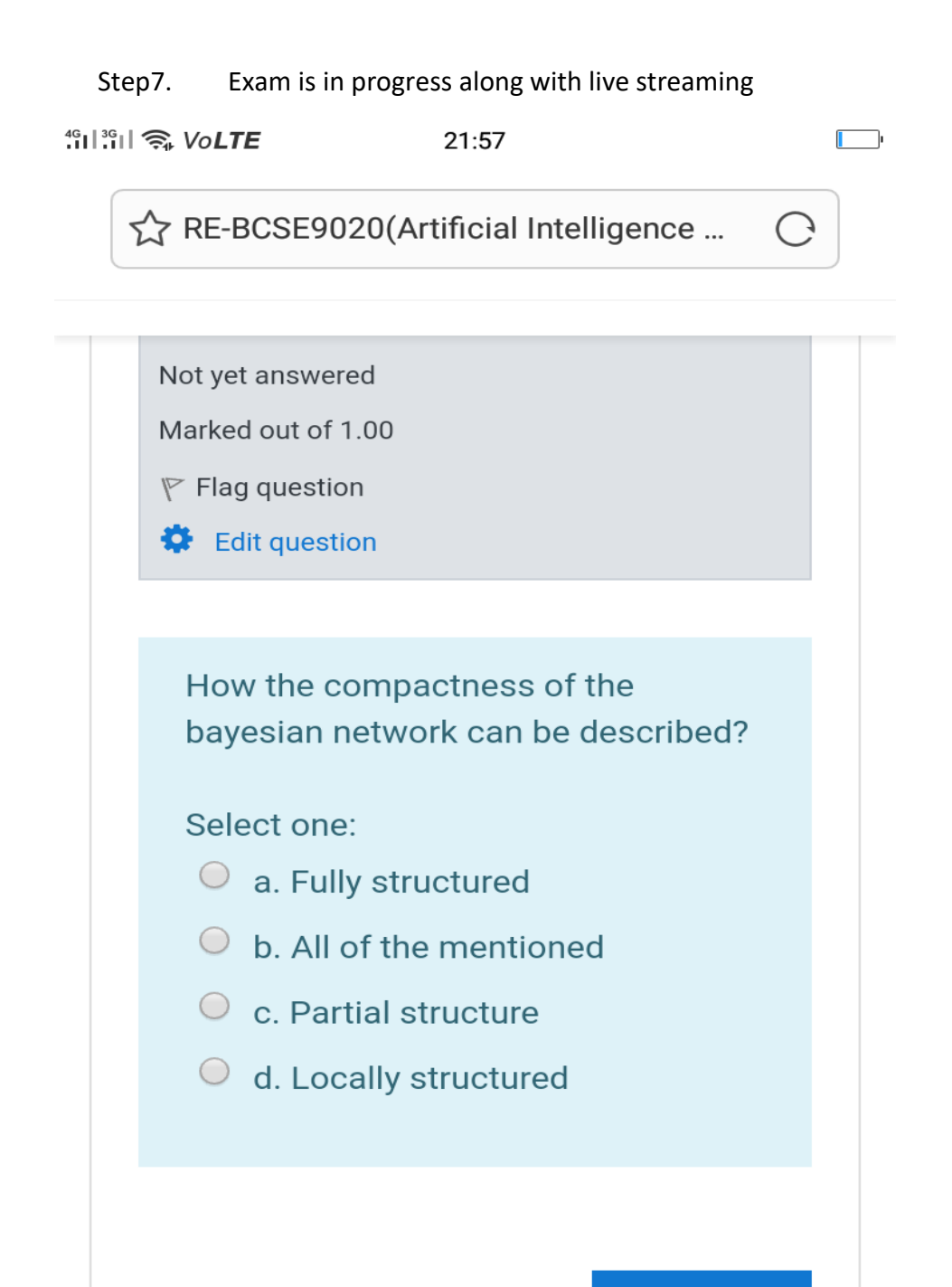

<

 $\rangle$ 

Next page

仚

2

Step8. Live camera capturing in mobile device

الاتان التحقيق التحقيق الت التحقيق التحقيق التحقيق التحقيق التحقيق التحقيق التحقيق التحقيق التحقيق التحقيق التحقيق التحقيق التحقيق التحقيق التحقيق التحقيق التحقيق التحقيق التحقيق التحقيق التحقيق التحقيق التحقيق التحقيق الت التحقيق التحقيق التحقيق التحقيق التحقيق التحقيق التحقيق التحقيق التحقيق التحقيق التحقيق التحقيق التحقيق التحقيق التحقيق التحقيق التحقيق التحقيق التحقيق التحقيق التحقيق التحقيق التحقيق التحقيق التحقيق التحقيق التحقيق التحقيق التحقيق التحق التحقيق التحقيق التحقيق التحقيق التحقيق التحقيق التحقيق التحقيق التحقيق التحقيق التحقيق التحقيق التحقيق التحقيق التحقيق التحق التحقيق التحقيق التحقيق الحقيق التحقيق التحقيق التحقيق التحقيق التحقيق التحقيق التحقيق التحقيق التحقيق التحقيق الحقي التحق التحقيق التحقيق التحقيق التحقيق التحقيق التحق

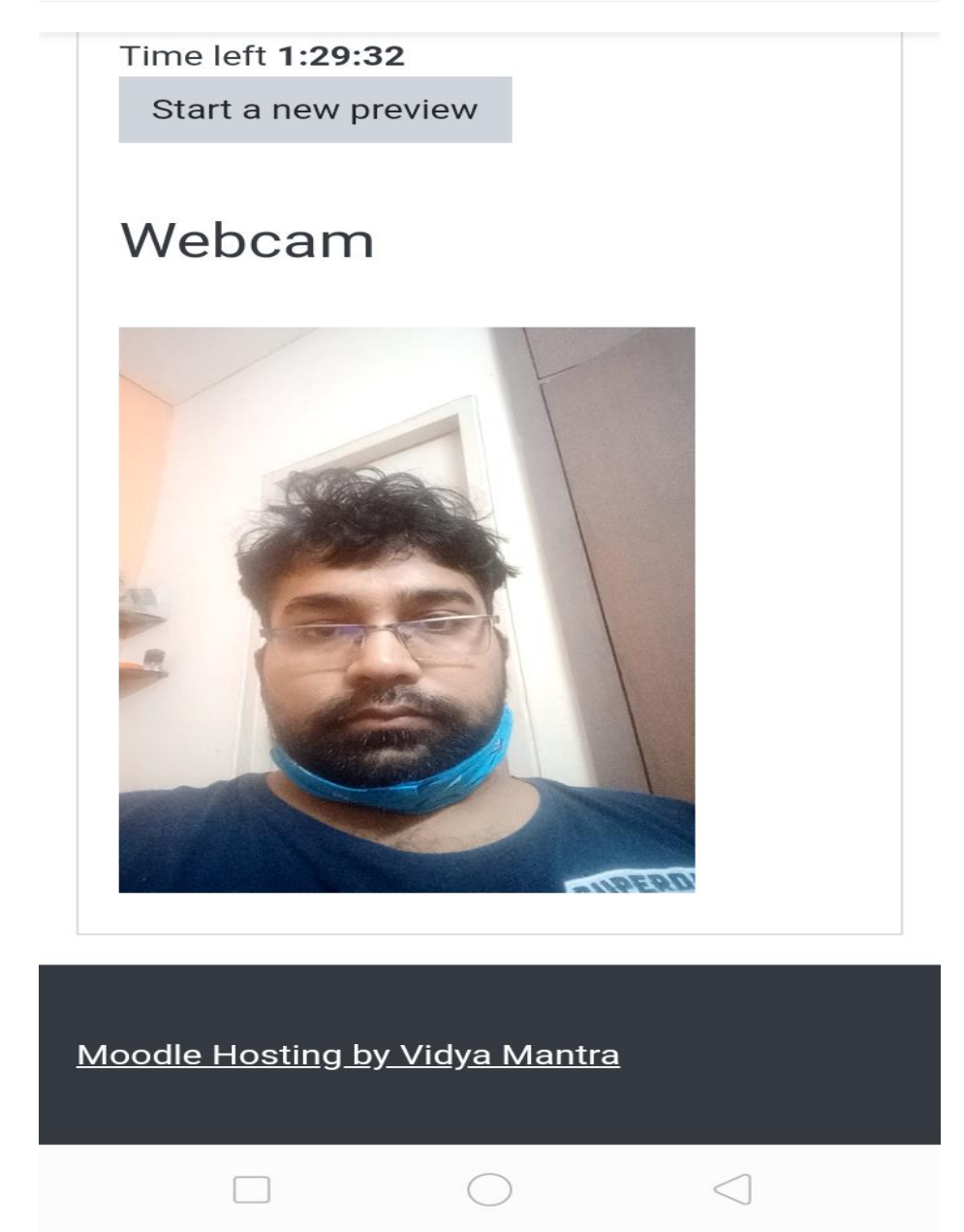

### Step9. Submitting of exam and finish

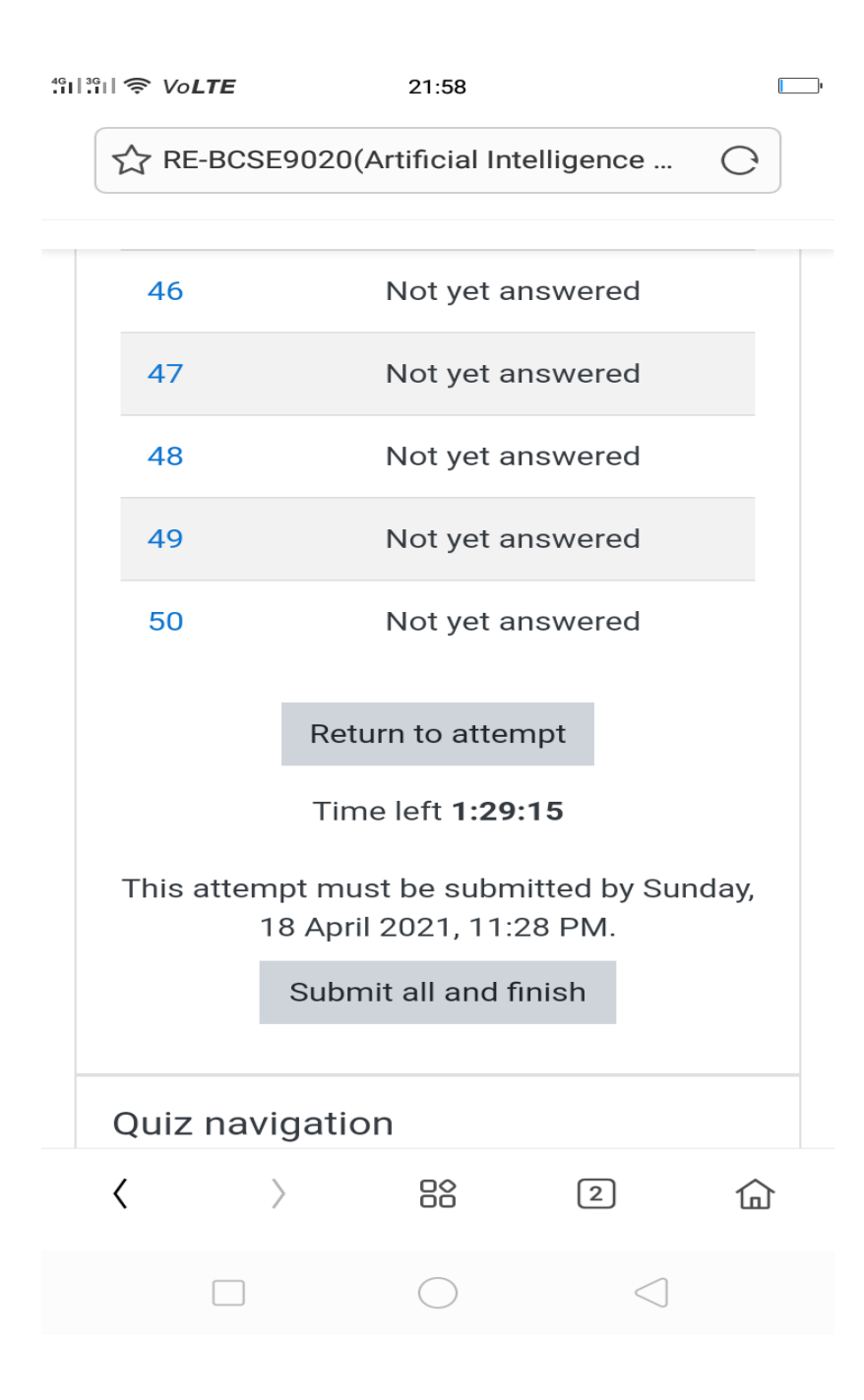

| "대 3 이 중 Vo <b>LTE</b> | 21:58                     | I. |
|------------------------|---------------------------|----|
| C RE-BCSE902           | 0(Artificial Intelligence | O  |
| Confirmatio            | on                        | >  |

Once you submit, you will no longer be able to change your answers for this attempt.

| Sub      | mit all | and fini | ish        | Са | ncel |     |
|----------|---------|----------|------------|----|------|-----|
|          |         |          |            |    |      |     |
|          |         |          |            |    |      |     |
|          |         |          |            |    |      |     |
|          |         |          |            |    |      |     |
|          |         |          |            |    |      |     |
|          |         |          |            |    |      |     |
|          |         |          |            |    |      |     |
| 1        | >       |          |            | ه  |      |     |
| <b>`</b> |         |          | 00         | ك  |      | لما |
|          |         |          | $\bigcirc$ | <  | ]    |     |

### Validation on One device to be used

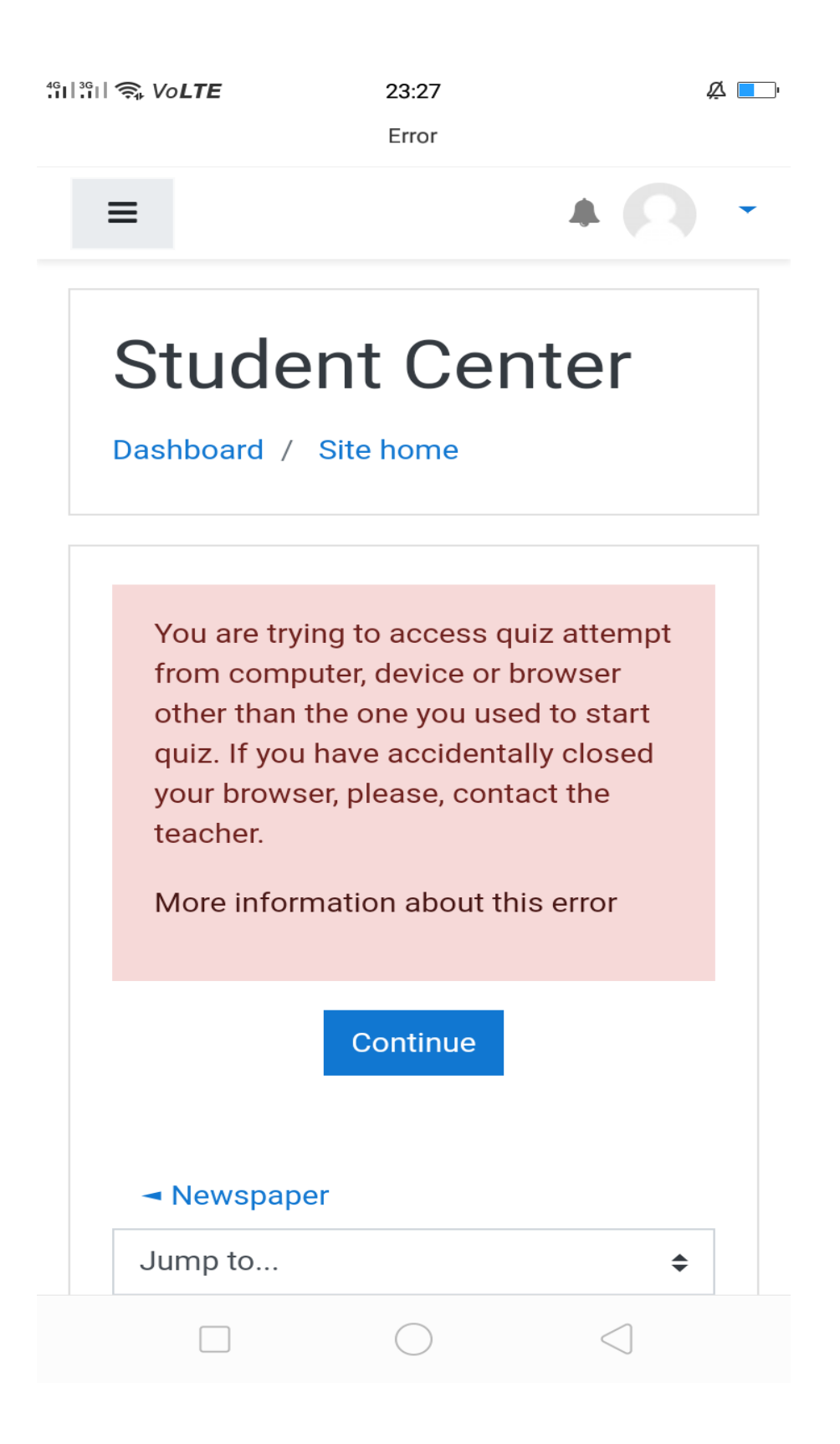